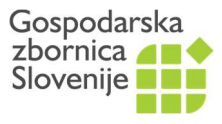

Javne listine

Dimičeva 13 = 1504 Ljubljana = T: (01) 58 98 309, (01) 58 98 119 = info@gzs.si = www.gzs.si/ata

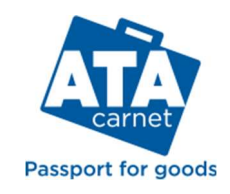

...I 5G 🔳

## Testiranje digitalnega ATA zvezka

- 1. Na mobilni telefon **naložite aplikacijo ATA Carnet,** ki je dostopna v operacijskih sistemih Android in iOS **in se registrirajte**.
- 2. **Naložite vaš ATA zvezek v aplikacijo** s skeniranjem QR kode ali z vpisom ID številke in PIN kode. Podatke o vašem digitalnem ATA zvezku boste dobili od zbornice.
- 3. V zvezku izberite gumb »TRAVELS« in »PREPARE TRAVELS«. Vpišite podatke o potovanju (odhodna/prihodna država, prevozno sredstvo, blago,...) in podatke shranite.

S tem dejanjem se v zavihku Travels kreirajo QR kode, med katerimi lahko izbirate preko drsnega seznama na vrhu zaslona (v sivi barvi):

- EXPORT / IMPORT
- RE-EXPORT / RE-IMPORT

Ustrezno QR kodo je potrebno pokazati cariniku, ki jo evidentira v sistem.

Samo pri prvem stiku zvezka s carino (običajno pri slovenski carini) se vam pokaže tudi QR koda za aktivacijo zvezka (ACTIVATION).

lstočasno sledi priprava deklaracije in carinskemu organu pokažite **QR kodo »EXPORT**« s katero deklarirate blago za začasni izvoz.

| 12:20 🖻         |                   | at at 84% 💼 | 4 |
|-----------------|-------------------|-------------|---|
| ÷               | Transactions      |             |   |
| <               | 458300 - SI70202  | >           |   |
|                 | Export            | ₫           |   |
|                 |                   |             |   |
|                 | Transaction code  |             |   |
| A               | SAXXCXPD2LYZ4JN8  |             |   |
|                 | Verification code |             | 1 |
| Verification of | ode               |             |   |
|                 | Cancellation code |             |   |
| ES              | AUNUZWKE6TWF5QM   | Л           |   |

4. Po uspešni potrditvi transakcije »Export« se v aplikaciji eATA kreira »izvozna QR koda«, blago pa se lahko odpremi v izvoz ali izstop. Odvisno od tega, kje se fizično nahajate z blagom. Če ste na zunanji meji EU in boste z blagom izstopili iz EU, lahko transakcijo »Export« potrdite še na svojem telefonu (VERIFY THE TRANSACTION) s pomočjo skeniranja »izvozne QR kode«.

Postopanje je smiselno enako pri vseh carinskih postopkih - transakcijah (**izvoz, uvoz, ponovni izvoz, ponovni uvoz, tranzit vstop, tranzit izstop**) z nekaj manjšimi razlikami.

GZS, Javne listine Januar 2025

| =                                                                                                    | Travels                                                                                                 |  |  |
|----------------------------------------------------------------------------------------------------|----------------------------------------------------------------------------------------------------|--|--|
|                                                                                                    | 464804 - SI70234                                                                                        |  |  |
| 1                                                                                                    | From: Slovenia (European Union)<br>To: Switzerland (Switzerland-<br>Liechtenstein) /<br>Export / Import |  |  |
|                                                                                                    | DELETE EDIT                                                                                             |  |  |
| Predeclarations<br>The predeclaration function is currently disabled<br>while we work on its improvement        |                                                                                                    |  |  |
| 2 From: Switzerland (Switzerland-<br>Liechtenstein)<br>To: Slovenia (European Union) /<br>Re-export / Re-import |                                                                                                    |  |  |
| DELETE EDIT                                                                                                    |                                                                                                    |  |  |
| Predeclarations<br>The predeclaration function is currently disabled<br>while we work on its improvement        |                                                                                                    |  |  |
| <br>Deta                                                                                                    | ilis Items Documents Travels History                                                                    |  |  |

07:26